## 【Termiusアプリでの接続手順】

- Termiusアプリを起動
- 「+ New Host」で以下の情報を入力
  - Label: Raspberry Pi
  - Address: 192.168.4.1
  - Username: pi
  - Password: pi
  - **Port:** 22 (そのままでOK)
- 保存して接続!

## 【基本コマンド】

| ls                               | ファイル一覧を表示                               |
|----------------------------------|-----------------------------------------|
| cd /var/www/html                 | Webページフォルダに移動                           |
| cat index.html                   | index.html の中身を表示                       |
| nano index.html                  | index.html を編集 (終了: Ctrl+X → Y → Enter) |
| echo "Hello Hacker" > index.html | index.html を一発上書き                       |
| clear                            | 画面をクリア                                  |
| reboot                           | ラズパイを再起動(!要注意)                          |

## 【裏ワザ】

| Ctrl + C                                | 今の処理を中断        |
|-----------------------------------------|----------------|
| ↑ ↓ +                                   | 前に打ったコマンドを再利用  |
| echo ' <h1>侵入成功!</h1> ' ><br>index.html | ハッカーっぽい画面に書き換え |
| uptime                                  | 起動時間を表示        |
| date                                    | 現在の日時を表示       |